# 網路電話、簡訊平台推廣

國立臺南大學電子計算機中心 COMPUTER CENTER OF NUTN

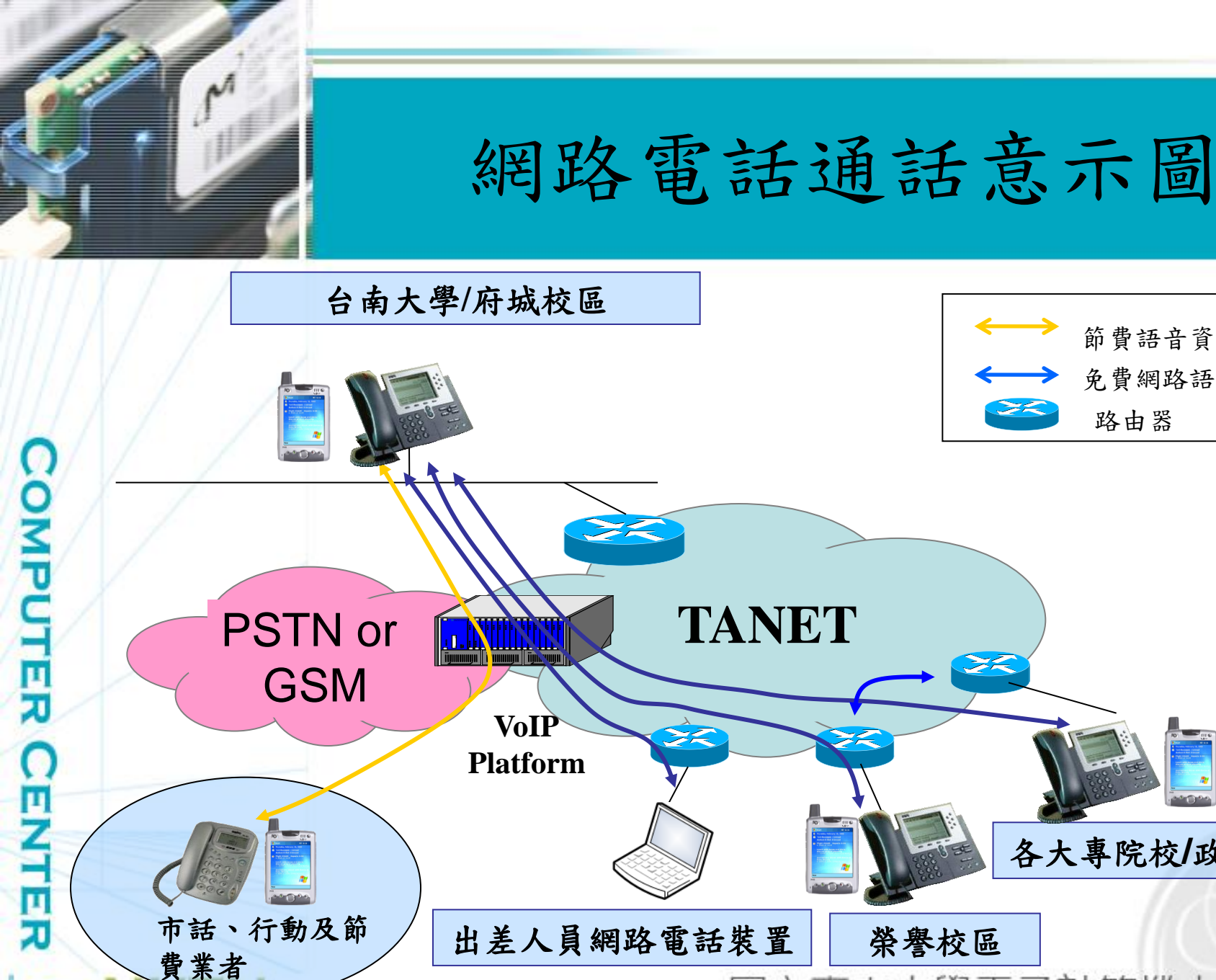

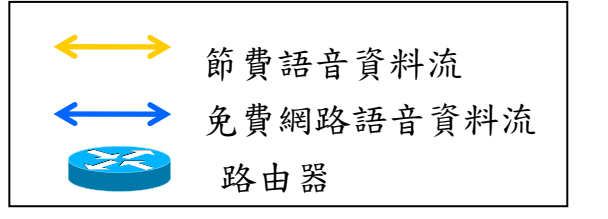

# 各大專院校/政府單位

國立臺南大學電子計算機中/

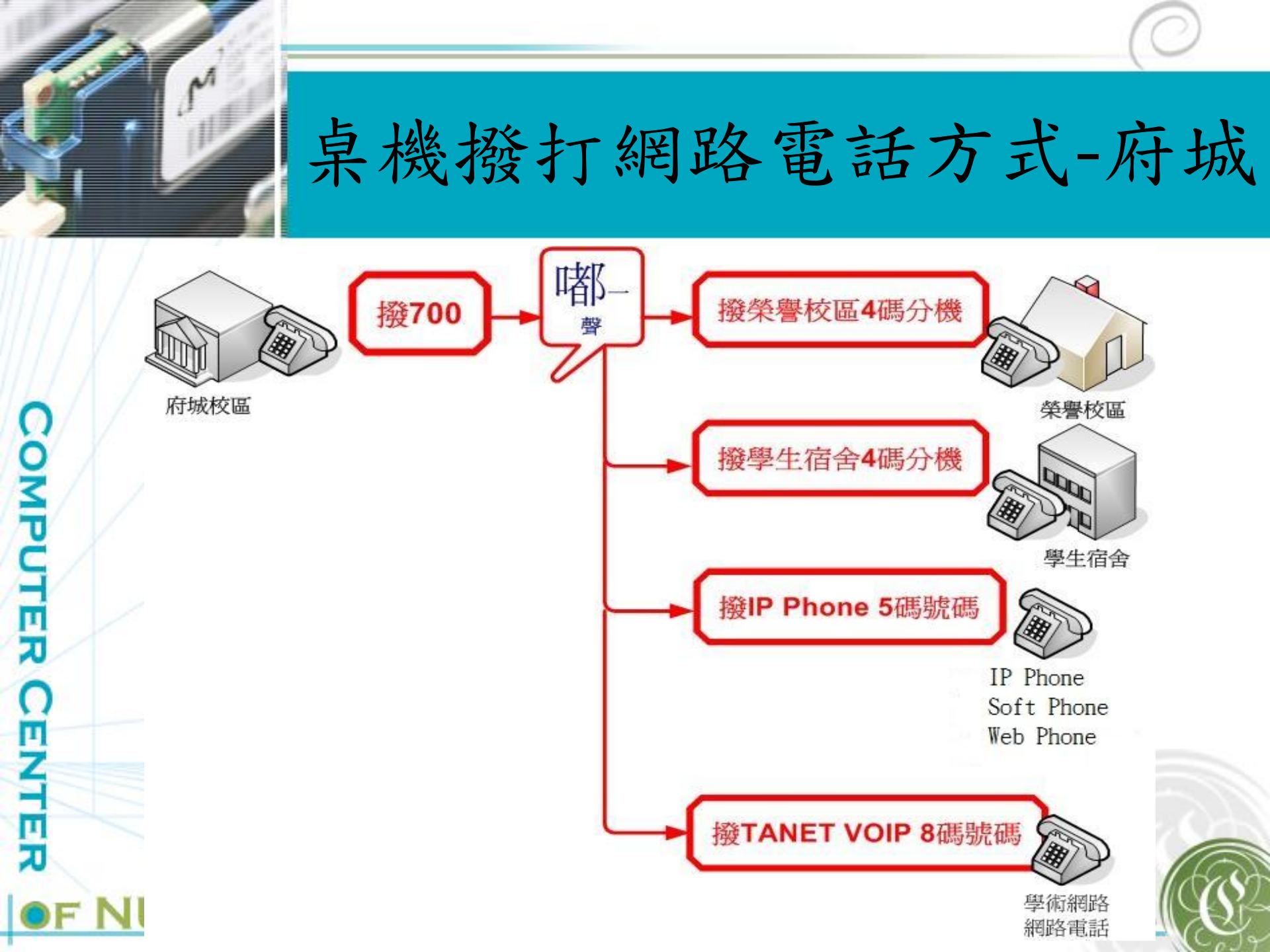

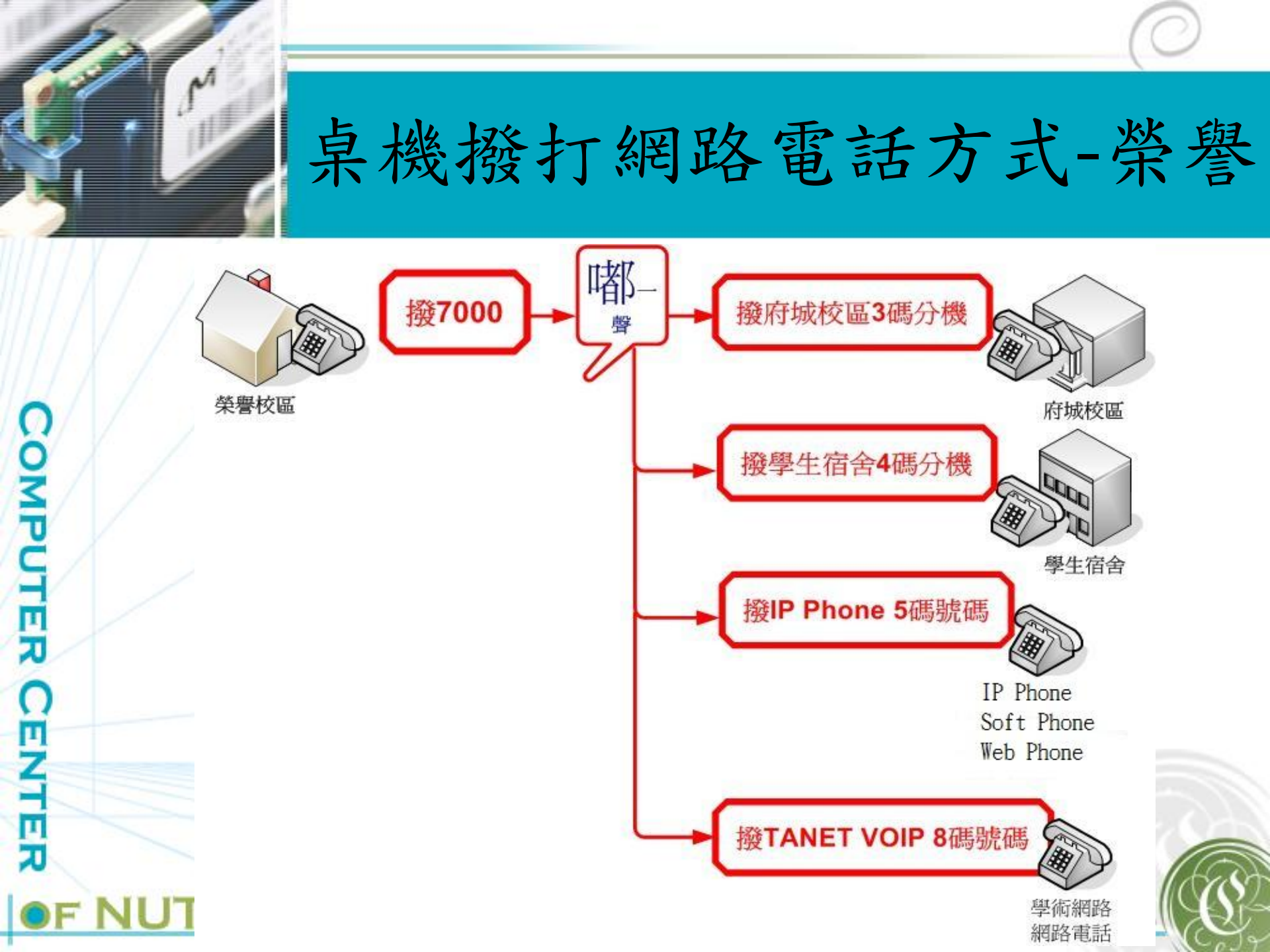

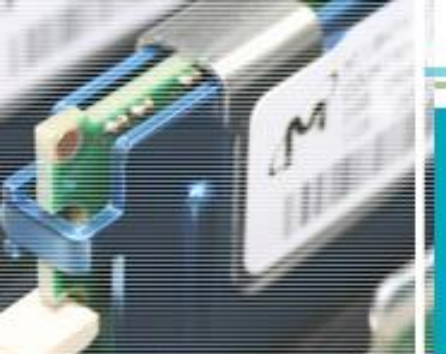

## 其他方式撥打網路電話

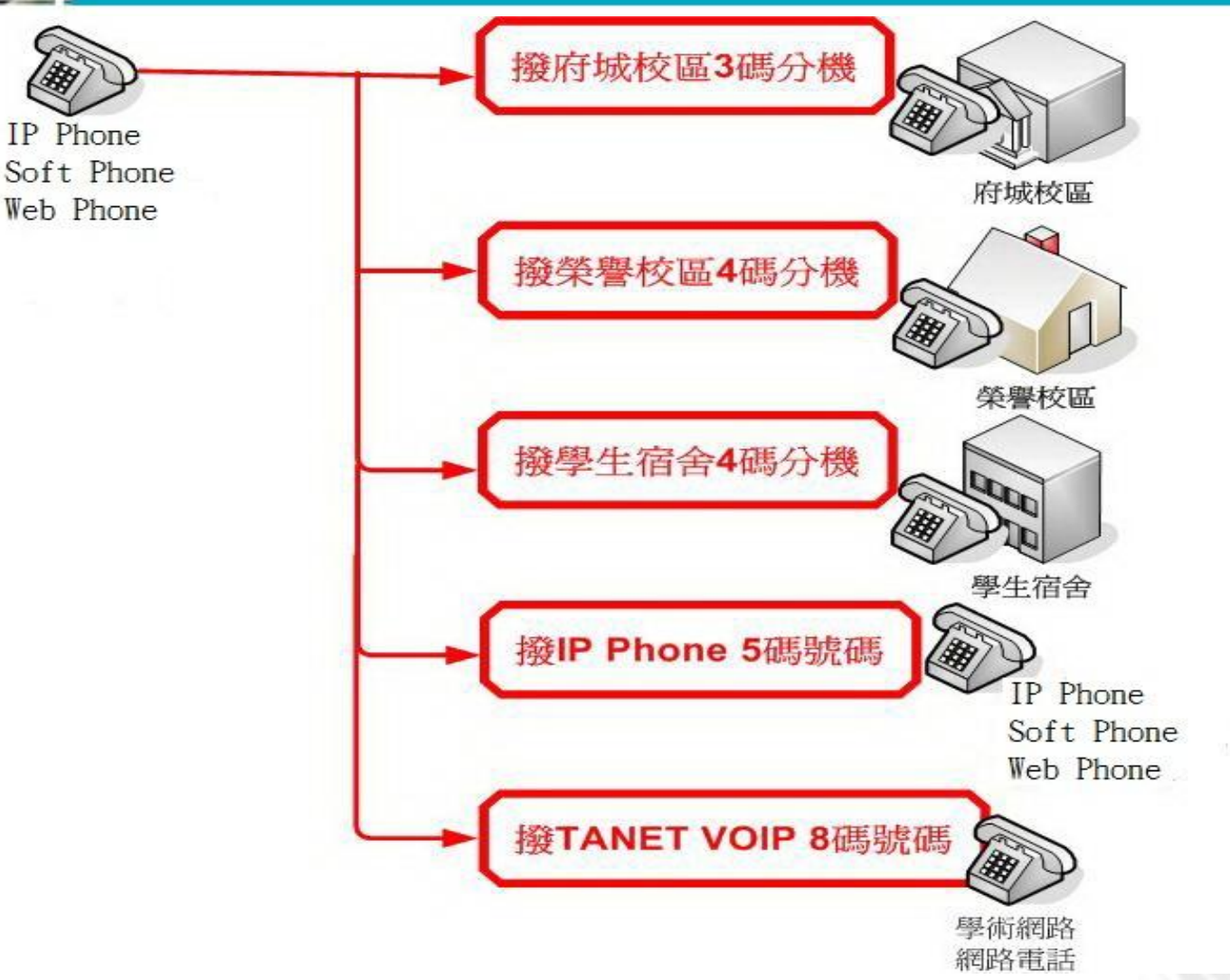

COMPUTER CEZT Ē F NU7

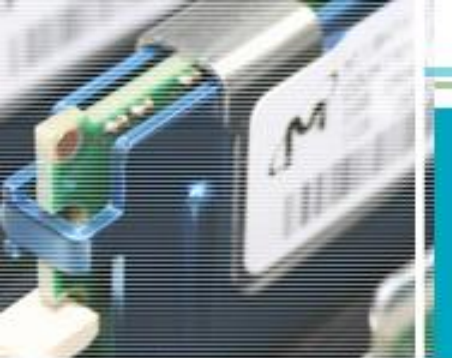

COMPUTER

CENTER

## Soft Phone應用說明

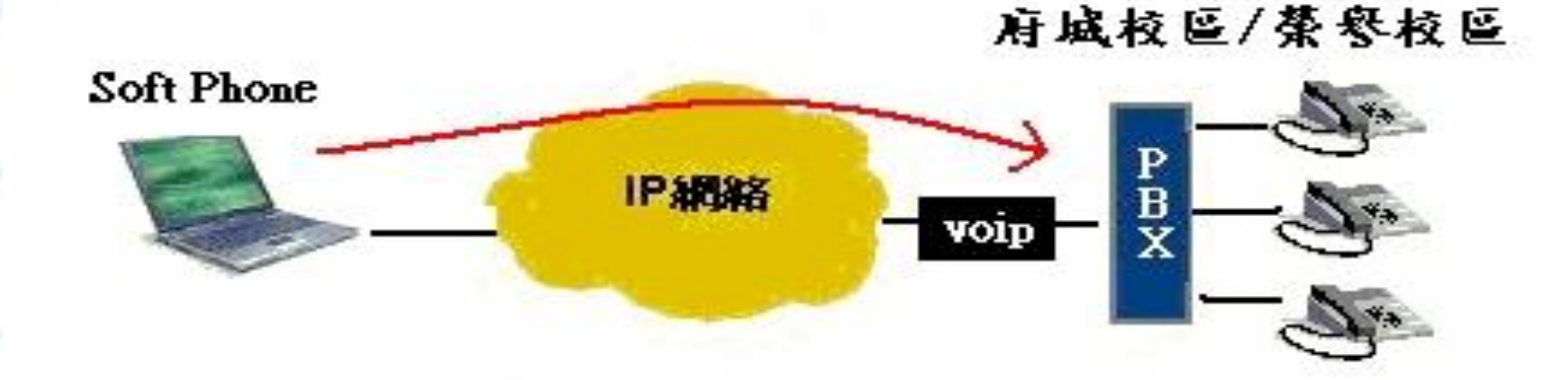

#### 情境模擬 - 出差時與學校內部同仁連絡

出差人員需有Notebook行動裝置,並安裝適當的軟體,便可利用可上網的地方就可直接打回學校的分機或總機來轉接相關同仁。另外校內同仁也可以撥打出差人員之行動裝置網路電話號碼,即可與出差人員通話,雙方之間通話皆為免費。

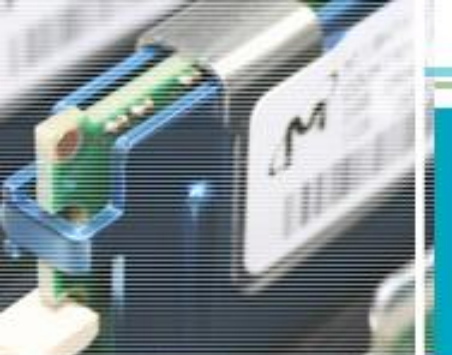

COMP

## 電腦如何撥打網路電話

-、申請網路電話號碼:

- 至電算中心申請一組網路電話帳號、密碼
- 申請網址:http://netsrv.nutn.edu.tw/voip/

• 二、安裝軟體:

一號碼申請核可後,請至網路電話號碼申請系統
 下載網路電話軟體至電腦。

三、軟體設定

 
 - 軟體下載至電腦後不用做任何設定即可使用, 撥打方式請參照【其他方式撥打網路電話】。

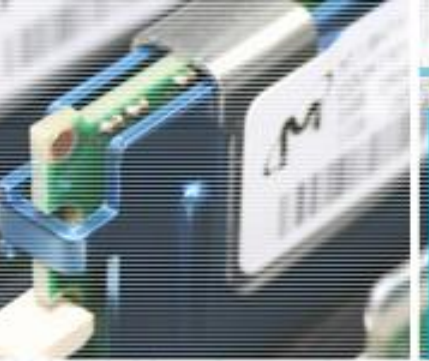

COMPUTER CENTER

# 如何申請網路電話號碼(1)

| <ul> <li>● 大新聞</li> <li>● 1/18 人事室 龍來迎春 南大送溫情黃秀霜校長提前向退休同仁拜年之相關報導(中央網路報</li> <li>● 1/18 軍訓室 南大首批大陸交換生 離校前拜會黃秀霜校長之相關報導(中央網路報、中評社</li> <li>● 1/17 南大附聰 南大增聘林瑞榮教授為副校長2月1日接任南大附屬啟聰學校校長之相關報導</li> <li>● 1/17 教務處 南大承辦101學年度大學學測台南二考區試務工作之相關報導(中央網路報、</li> <li>● 1/17 聯電課輔中心 南大聯電課輔計畫溫馨結業之相關報導(中華、民眾、UUTW等)</li> <li>● 1/12 課外活動組 愛心不放假 國立臺南大學101年寒假學生服務隊啟動之相關報導(中華、膏</li></ul>                                                                                                    | 活動剪影<br>臺南大學藝術特區<br>獎助學金資訊公告<br>臺南大學甄選教職員公<br>告<br>南大校務基金法規彙編 |
|----------------------------------------------------------------------------------------------------|---------------------------------------------------------------|
| <ul> <li>1/12 南大附小 附小周義雄校長之相關新聞(中華日報)</li> <li>1/6 國語文學系 尋夢・啟程 2012南大文藝營寒假開跑之相關報導(少年中國晨報、UUT</li> <li>1/6 通識教育中心 文化尖兵許耿修處長一與南大學子談鄭成功二、三事之相關報導(千秋、Coo</li> <li>1/6 聯霍課輔中心 薇薇和蒂蒂的顧擎 ~南大聯電課輔中心聖誕音樂劇及圓夢計書 溫暖冬天的夜</li> <li> <b>校園消息 度</b>多消息     </li> </ul>                                                                                                    |                                                               |
| <ul> <li>&gt; 1/26 電子計算機中心 1月23日又出現英文詐騙電子郵件,要求點擊不明連結驗證信箱,請師長直接</li> <li>&gt; 1/25 學生事務處生活輔導組 100-2就學貸款補辦通知</li> <li>&gt; 1/24 教務處教學業務組 [第2階段選課!]選課時間為101年1月16日上午9:00~1月30日</li> <li>&gt; 1/24 教務處教學業務組 [開學加退選延長曜]開學加退選期間自2/20中午12時起至3/6下午</li> <li>&gt; 1/23 學生事務處 聯電課輔中心招募100-2課輔教師甄選公告</li> <li>&gt; 1/23 總務處出納組 ◆100.2學期(日間)大學部「復學生」學雜費繳費單已上傳至台銀學雜費</li> <li>&gt; 1/23 總務處出納組 ◆100.2學期(日間)大學部學雜費繳費單已上傳至台銀學雜費網站,即日</li> <li>&gt; 1/21 總務處出納組 (日間)研究所學雜費繳費單(含復學生.100-2提早入學者).可以上網</li> <li>&gt; 1/21 教務處教學業務組 [外校生至本校選課]外校大學部學生,跨校選課請使用表格編號11102</li> </ul> | 國立臺南大學<br>課程網站<br>E-Course                                    |
| <ul> <li>▶ 1/21 教務處教學業務組 [本校生跨校選課]本校大學部學生,跨校選課表格編號11102-205再</li> <li>▶ 1/21 教務處教學業務組 [本校生跨校選課]本校大學部學生,跨校選課表格編號11102-205再</li> <li>▶ 1/18 學生事務處課外活動指導組 高雄市100年全國單項運動競賽體育獎助金</li> <li>▶ 1/18 學生事務處課外活動指導組 國立中正大學「百年樹人」綠色生活獎</li> <li>▶ 1/16 教學與學習發展中心教學資源組 國立高雄海洋科技大學辦理「2012海洋文化攝影比賽」,歡迎全校學生踴躍</li> <li>▶ 1/16 學生事務處課外活動指導組 財團法人廣源慈善基金會獎助學会(第2次公告)</li> </ul>                                                                                                    | 第2<br>第2<br>第2<br>第2<br>第2<br>第2<br>第2<br>第2<br>第2<br>第2      |

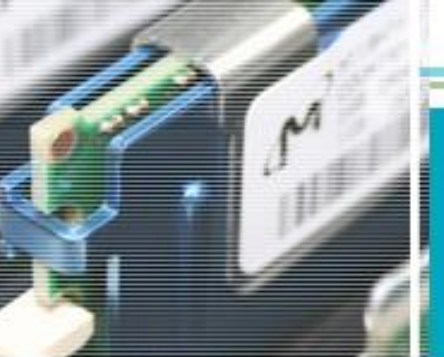

## 如何申請網路電話號碼(2)

#### 國立臺南大學 網路電話平台

#### NUTN VOICE OVER INTERNET PROTOCOL

.... 🔄 網站說明

點整連結

#### News

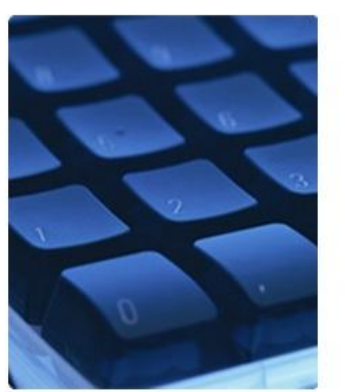

府城校區網路電話代碼:700 榮譽校區網路電話代碼:7000 學生宿舍網路電話代碼:2611 本校TANet VoIP總礎:98317000 本校NUTN VoIP總礎:06-2600628 »本校網路電話平台已建置完成,含府城校區、榮譽校區及學生宿舍現有電話機,皆可利用網路電話互相聯繫。

»本校網路電話平台已與台灣學術網路(TANet)網路電話語音交換平台串 連成功,可利用本校網路電話與TANet VoIP互連單位聯繫。

»府城校區、榮譽校區及學生宿舍現有電話話機,撥打網路電話前,請先撥 打該區網路電話代碼,聽到語音後,再撥打校內分機或TANet VoIP號碼。

» TANet VoIP互連單位撥打至本校,可撥打本校TANet VoIP總機98317000, 撥入後聽到語音,再撥打校內分機或網路電話分機。

»可利用電話撥打06-2600628進入本校網路電話系統,聽到語音後,再撥打校 內分機及網路電話分機或TANet VoIP號碼。(此方式須付費,費用如撥入市 話費用)

#### LINK

最新消息 網站說明 撥打示意圖 相關新聞報導 其他相關網站 WebPhone說明 本校TANet查號台 網路電話號碼申請 TANet教育部網路電話 TANet教育部網路電話查號台

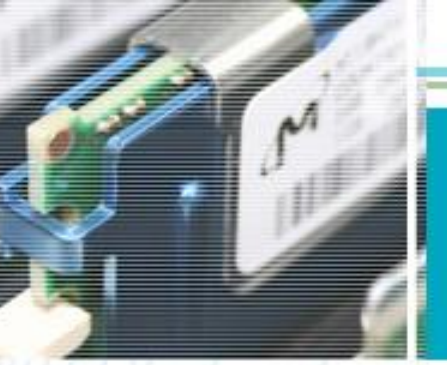

## 如何申請網路電話號碼(3)

### 國立臺南大學 網路電話平台

#### NUTN VOICE OVER INTERNET PROTOCOL

SIGNUP LINK 申請網站 最新消息 網站說明 國立臺南大學學生宿舍網路電話測試平台帳號申請系統 撥打示意圖 點擊連結 相關新聞報導 申請説明 其他相關網站 WebPhone說明 1、使用者自備IP Phone話機或GateWay Phone話機 本校TANet查號台 網路電話號碼申請 2、將本中心核發的號碼設定至IP Phone話機或GateWay Phone話機 TANet教育部網路電話 3、話機連線至國立臺南大學SIP主機即可撥打至本校網路電話系統 TANet教育部網路電話查號台

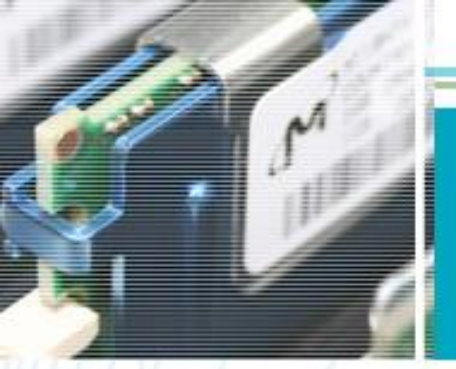

# 如何申請網路電話號碼(4)

#### 國立臺南大學學生宿舍網路電話測試平台

#### 帳號申請系統

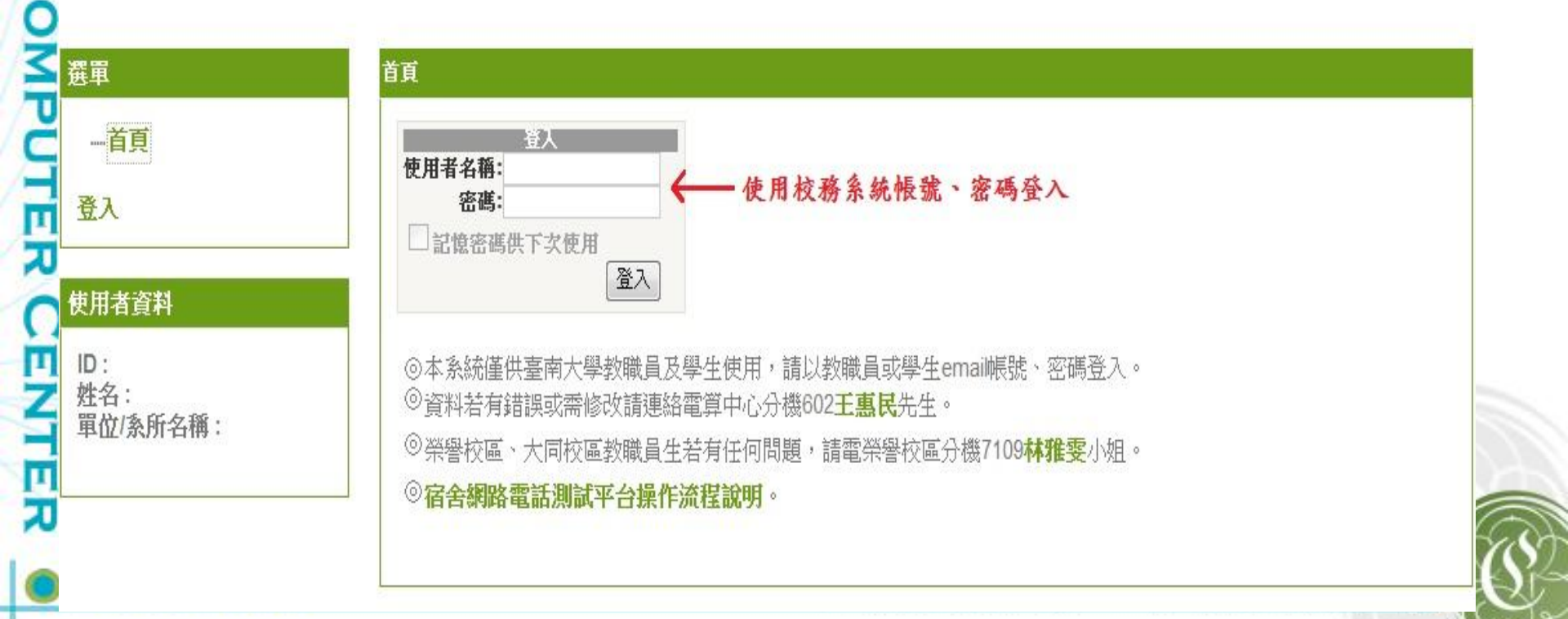

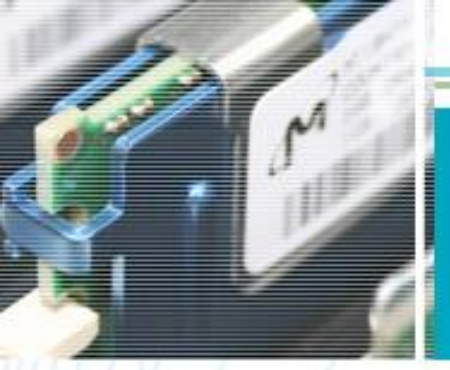

## 如何申請網路電話號碼(5)

#### 國立臺南大學學生宿舍網路電話測試平台

帳號申請系統

|         | ■-首頁<br>申請網路電話號碼                           |
|---------|--------------------------------------------|
|         | 一列印申請表及查詢申請進<br>登出                         |
|         | 使用者資料                                      |
| ) 1 2 4 | ID:window<br>姓名:許良維<br>單位/系所名稱:電子計算機<br>中心 |
| ĺ       |                                            |

#### 請輸入申請人之相關資訊

首頁:申請網路電話號碼

| 姓名               | 許良維   |      |         |
|------------------|-------|------|---------|
| 聯絡電話             |       |      |         |
| 校內分機             | 府城校區  | 榮譽校區 | (教職員請填) |
| 連絡信箱             |       |      |         |
| 用途說明             | 1     |      | *       |
|                  | 1 T   |      | -       |
| 是否需要電算<br>中心協助設定 | ◉ 不需要 | ◎需要  |         |

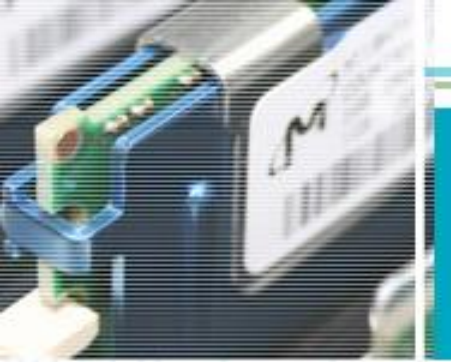

# 網路電話下載安裝及撥打(1)

#### 國立臺南大學學生宿舍網路電話測試平台

帳號申請系統

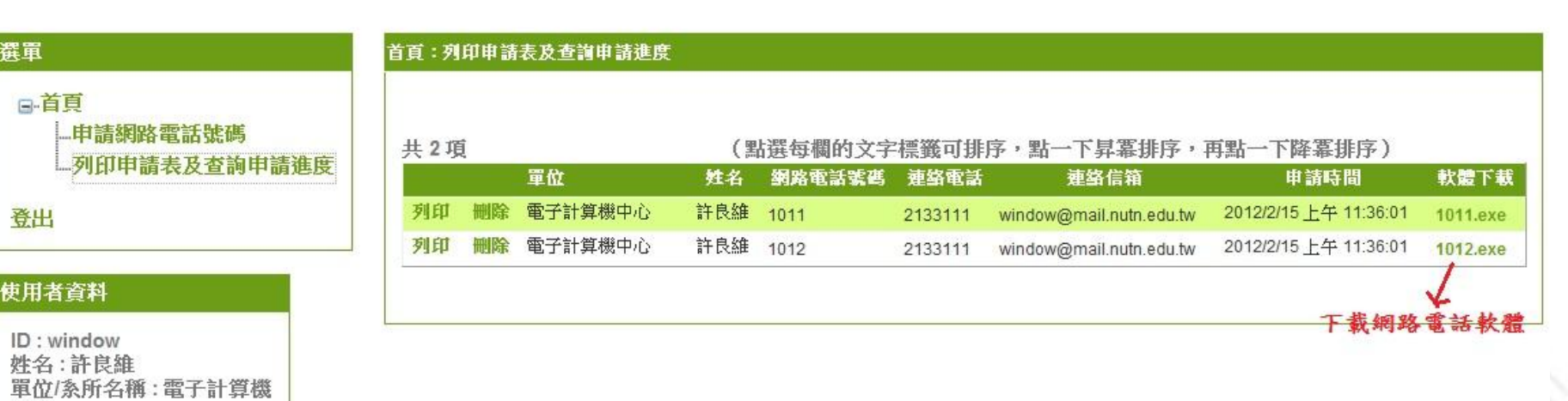

國立臺南大學電子計算機中心

□-首頁

登出

中心

NUTN

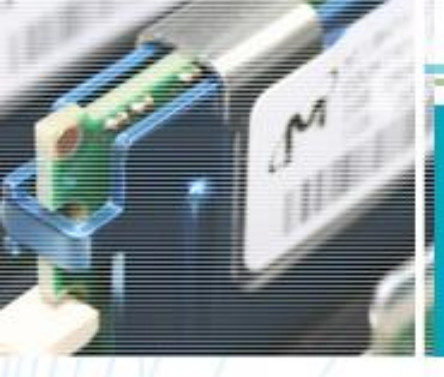

COMPUTER

CEN

E R

# 網路電話下載安裝及撥打(2)

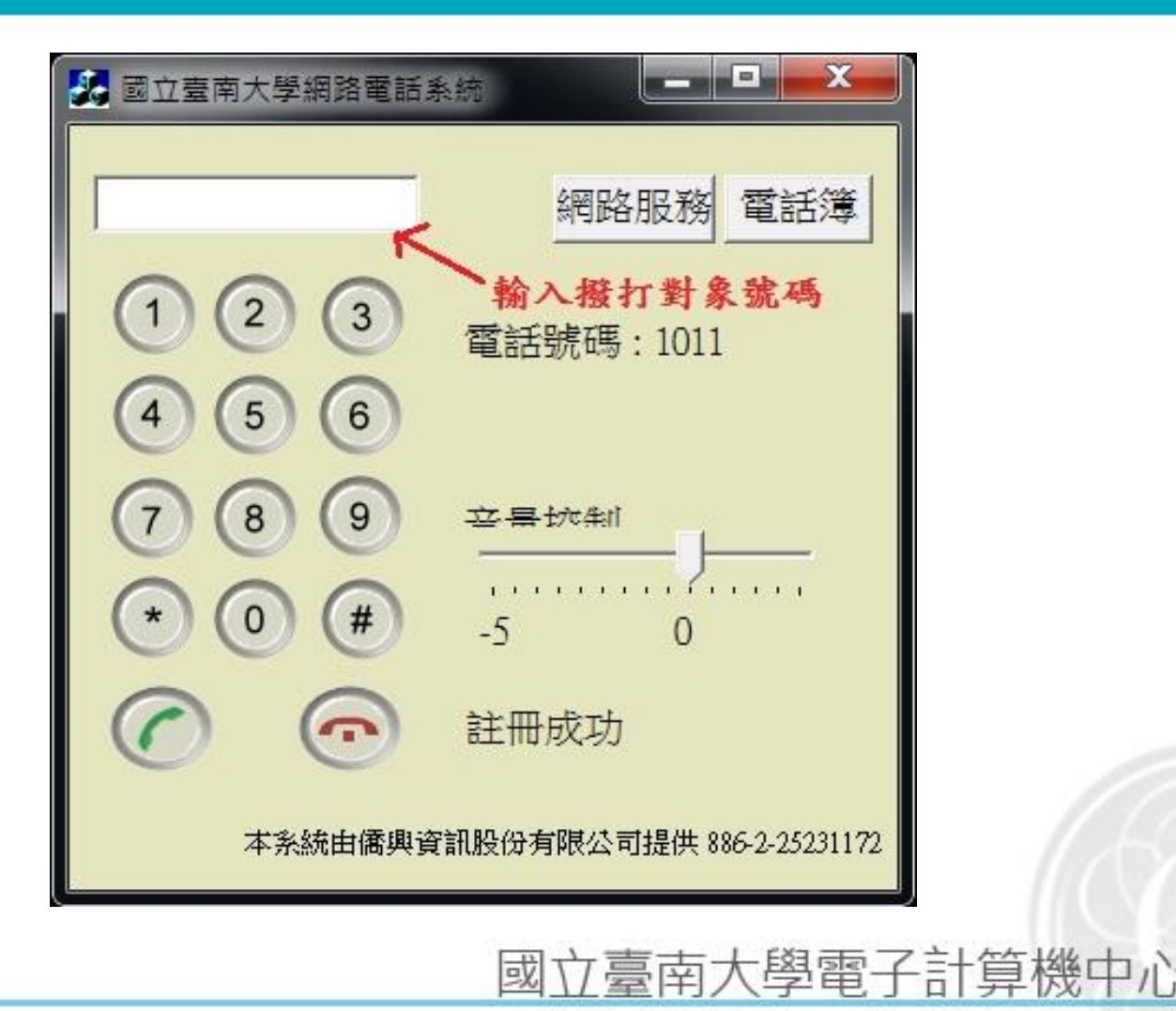

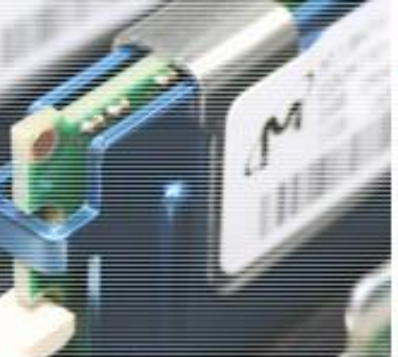

COMPUTER CENTER

## TANet單位網路電話號碼查詢(1)

|   | 南大新聞       更多消息         1/18 人事室 龍來迎春 南大送溫情黃秀霜校長提前向退休同仁拜年之相關報導(中央網路報       1/18 軍訓室 南大首批大陸交換生 離校前拜會黃秀霜校長之相關報導(中央網路報、中評社         1/18 軍訓室 南大首批大陸交換生 離校前拜會黃秀霜校長之相關報導(中央網路報、中評社         1/17 南大附聰 南大增聘林瑞榮教授為副校長2月1日接任南大附屬啟聰學校校長之相關報導         1/17 教務處 南大承辦101學年度大學學測台南二考區試務工作之相關報導(中央網路報、                                    | 活動剪影<br>臺南大學藝術特區<br>獎助學金資訊公告<br>臺南大學甄選教職員公<br>告<br>南大校務基金法規彙編 |
|---|----------------------------------------------------------------------------------------------------|---------------------------------------------------------------|
|   | <ul> <li>校園消息</li> <li>1/26 電子計算機中心1月23日又出現英文詐騙電子郵件,要求點擊不明連結驗證信箱,請師長直接</li> <li>1/25 學生事務處生活輔導組 100-2就學貸款補辦通知</li> <li>1/24 教務處教學業務組[第2階段選課!]選課時間為101年1月16日上午9:00~1月30日</li> <li>1/24 教務處教學業務組[開學加退選延長曜]開學加退選期間自2/20中午12時起至3/6下午</li> <li>1/23 學生事務處 聯電課輔中心招募100-2課輔教師甄選公告</li> </ul>                                     | 國立臺南大學<br>E-Course                                            |
|   | <ul> <li>1/23 總務處出納組 ◆100.2學期(日間)大學部 '復學生」學雜費繳費單已上傳至台銀學雜費</li> <li>1/23 總務處出納組 ◆100.2學期(日間)大學部學雜費繳費單已上傳至台銀學雜費網站,即日</li> <li>1/21 總務處出納組 (日間)研究所學雜費繳費單(含復學生.100-2提早入學者).可以上網</li> <li>1/21 教務處教學業務組 [外校生至本校選課]外校大學部學生,跨校選課請使用表格編號11102</li> <li>1/21 教務處教學業務組 [本校生跨校選課]本校大學部學生,跨校選課表格編號11102-205再</li> <li>活動快遞</li> </ul> | 建結<br>課程地圖"<br>網路電話平台<br>(VoTP)                               |
| T | <ul> <li>1/18 學生事務處課外活動指導組 高雄市100年全國單項運動競賽體育獎助金</li> <li>1/18 學生事務處課外活動指導組 國立中正大學「百年樹人」綠色生活獎</li> <li>1/16 教學與學習發展中心教學資源組 國立高雄海洋科技大學辦理「2012海洋文化攝影比賽」,歡迎全校學生踴躍</li> <li>1/16 學生事務處課外活動指導組 財團法人廣源慈善基金會獎助學金(第2次公告)</li> </ul>                                                                                                | 學生學習<br>歷程平台<br>E-PORTFOLIO                                   |

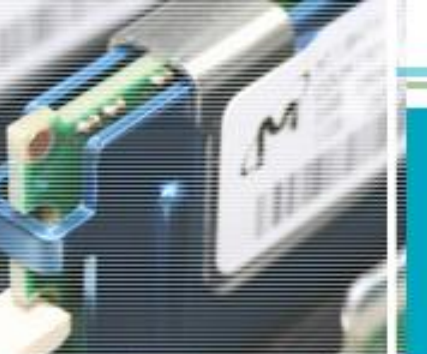

### 本校TANet網路電話號碼查詢(2)

NUTN VOICE OVER INTERNET PROTOCOL

#### 國立臺南大學 網路電話平台

Ⅲ■ 網站說明

#### NEWS

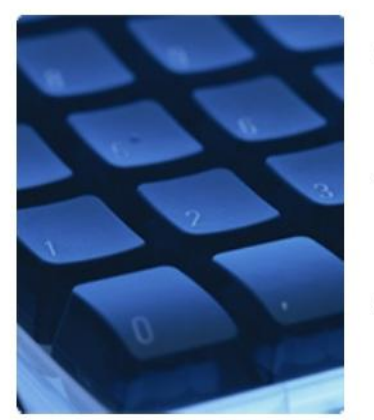

府城校區網路電話代碼:700 榮譽校區網路電話代碼:7000 學生宿舍網路電話代碼:2611 本校TANet VoIP總機:98317000 本校NUTN VoIP總機:06-2600628

- »本校網路電話平台已建置完成,含府城校區、榮譽校區及學生宿舍現有電 話機,皆可利用網路電話互相聯繫。
- »本校網路電話平台已與台灣學術網路(TANet)網路電話語音交換平台串 連成功,可利用本校網路電話與TANet VoIP互連單位聯繫。
- »府城校區、榮譽校區及學生宿舍現有電話話機,撥打網路電話前,請先撥點擊連結 打該區網路電話代碼,聽到語音後,再撥打校內分機或TANet VoIP號碼。
- »TANet VoIP互連單位撥打至本校,可撥打本校TANet VoIP總機98317000, 撥入後聽到語音,再撥打校內分機或網路電話分機。
- »可利用電話撥打06-2600628進入本校網路電話系統,聽到語音後,再撥打校 內分機及網路電話分機或TANet VoIP號碼。(此方式須付費,費用如撥入市 話費用)

#### LINK

最新消息 網站說明 撥打示意圖 相關新聞報導 其他相關網站 WebPhone說明 本校TANet查號台

網路電話號碼申請

TANet教育部網路電話

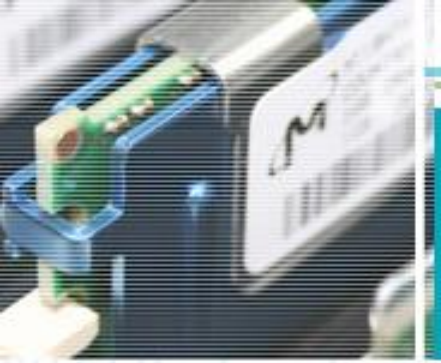

### 本校TANet網路電話號碼查詢(3)

• 網址:

#### http://www.nutn.edu.tw/cc/v oip/number.htm

用途:

OMPUTER

- 告知他人自己TANet網路 電話號碼
- 出差時撥打網路電話給校
   內同仁

<u>TANet VoIP電話簿快速查詢</u> 行政單位 中心 警衛室 學生宿舍 教育學院 人文與社會學院 理工學院 環境與生態學院 藝術學院

| 單位類別               | TANet 網路電話號碼 |
|--------------------|--------------|
| 行政單位               |              |
| 校長室                | 98310100     |
| 副校長室               | 98310105     |
| 主任秘書               | 98310110     |
| 秘書室 專門委員           | 98310111     |
| 教務處 教務長            | 98310200     |
| 教務處教學業務組 組長        | 98310220     |
| 教務處學籍成績組 組長        | 98310210     |
| 教務處企劃組 組長          | 98310200     |
| 教務處研究生教務組 組長       | 98310230     |
| 教務處實習組 組長          | 98310235     |
| 教務處教師教學專業發展中心 中心主任 | 98310233     |
| 教務處進修推廣組 組長        | 98310245     |
| 學務處 學務長            | 98310300     |
| 學務處謀外活動指導組 組長      | 98310310     |
| 學務處衛生保健組 組長        | 98310330     |

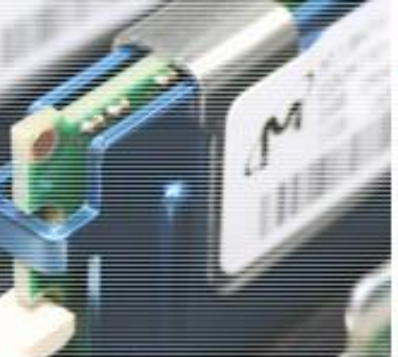

COMPUTER CENTER

## TANet單位網路電話號碼查詢(1)

|   | 南大新聞       更多消息         1/18 人事室 龍來迎春 南大送溫情黃秀霜校長提前向退休同仁拜年之相關報導(中央網路報       1/18 軍訓室 南大首批大陸交換生 離校前拜會黃秀霜校長之相關報導(中央網路報、中評社         1/18 軍訓室 南大首批大陸交換生 離校前拜會黃秀霜校長之相關報導(中央網路報、中評社         1/17 南大附聰 南大增聘林瑞榮教授為副校長2月1日接任南大附屬啟聰學校校長之相關報導         1/17 教務處 南大承辦101學年度大學學測台南二考區試務工作之相關報導(中央網路報、                                    | 活動剪影<br>臺南大學藝術特區<br>獎助學金資訊公告<br>臺南大學甄選教職員公<br>告<br>南大校務基金法規彙編 |
|---|----------------------------------------------------------------------------------------------------|---------------------------------------------------------------|
|   | <ul> <li>校園消息</li> <li>1/26 電子計算機中心1月23日又出現英文詐騙電子郵件,要求點擊不明連結驗證信箱,請師長直接</li> <li>1/25 學生事務處生活輔導組 100-2就學貸款補辦通知</li> <li>1/24 教務處教學業務組[第2階段選課!]選課時間為101年1月16日上午9:00~1月30日</li> <li>1/24 教務處教學業務組[開學加退選延長曜]開學加退選期間自2/20中午12時起至3/6下午</li> <li>1/23 學生事務處 聯電課輔中心招募100-2課輔教師甄選公告</li> </ul>                                     | 國立臺南大學<br>E-Course                                            |
|   | <ul> <li>1/23 總務處出納組 ◆100.2學期(日間)大學部 '復學生」學雜費繳費單已上傳至台銀學雜費</li> <li>1/23 總務處出納組 ◆100.2學期(日間)大學部學雜費繳費單已上傳至台銀學雜費網站,即日</li> <li>1/21 總務處出納組 (日間)研究所學雜費繳費單(含復學生.100-2提早入學者).可以上網</li> <li>1/21 教務處教學業務組 [外校生至本校選課]外校大學部學生,跨校選課請使用表格編號11102</li> <li>1/21 教務處教學業務組 [本校生跨校選課]本校大學部學生,跨校選課表格編號11102-205再</li> <li>活動快遞</li> </ul> | 建結<br>課程地圖"<br>網路電話平台<br>(VoTP)                               |
| T | <ul> <li>1/18 學生事務處課外活動指導組 高雄市100年全國單項運動競賽體育獎助金</li> <li>1/18 學生事務處課外活動指導組 國立中正大學「百年樹人」綠色生活獎</li> <li>1/16 教學與學習發展中心教學資源組 國立高雄海洋科技大學辦理「2012海洋文化攝影比賽」,歡迎全校學生踴躍</li> <li>1/16 學生事務處課外活動指導組 財團法人廣源慈善基金會獎助學金(第2次公告)</li> </ul>                                                                                                | 學生學習<br>歷程平台<br>E-PORTFOLIO                                   |

### TANet單位網路電話號碼查詢(2)

#### 國立臺南大學 網路電話平台

#### NUTN VOICE OVER INTERNET PROTOCOL

Ⅲ≥ 網站說明

#### NEWS

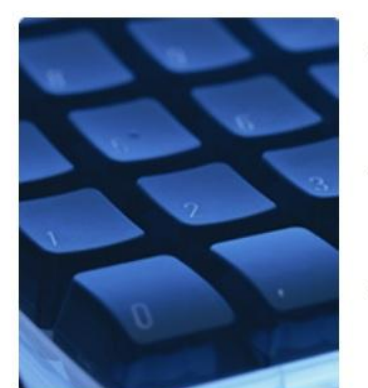

府城校區網路電話代碼:700 榮譽校區網路電話代碼:7000 學生宿舍網路電話代碼:2611 本校TANet VoIP總機:98317000 本校NUTN VoIP總機:06-2600628

- »本校網路電話平台已建置完成,含府城校區、榮譽校區及學生宿舍現有電 話機,皆可利用網路電話互相聯繫。
- »本校網路電話平台已與台灣學術網路(TANet)網路電話語音交換平台串 連成功,可利用本校網路電話與TANet VoIP互連單位聯繫。
- » 府城校區、榮譽校區及學生宿舍現有電話話機, 撥打網路電話前, 請先撥 打該區網路電話代碼, 聽到語音後, 再撥打校內分機或TANet VoIP號碼。
- »TANet VoIP互連單位撥打至本校,可撥打本校TANet VoIP總機98317000, 撥入後聽到語音,再撥打校內分機或網路電話分機。
- »可利用電話撥打06-2600628進入本校網路電話系統,聽到語音後,再撥打校 內分機及網路電話分機或TANet VoIP號碼。(此方式須付費,費用如撥入市 話費用)

#### LINK

點擊連結

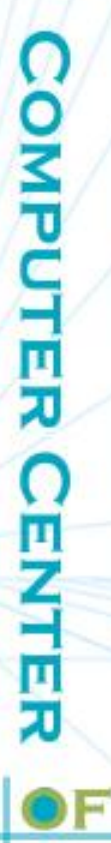

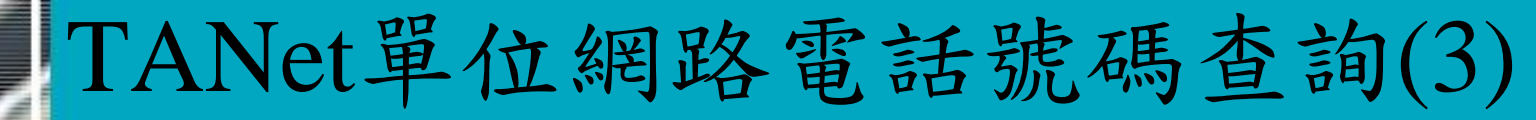

### 國立臺南大學 網路電話平台

#### NUTN VOICE OVER INTERNET PROTOCOL

… 🔄 TANet教育部網路電話

TANET OF MOE

台灣學術網路(TANet)網路電話語音交換平台 TANet VoIP Exchange Center

點擊連結

http://voip.tanet.edu.tw/index.asp

TANet單位電話簿:連結至TANet單位網路電話號碼查詢

1、可查詢到教育部網路電話號碼

2、可查詢到與TANet互連學校網路電話號碼

LINK 最新消息 網站說明 撥打示意圖 相關新聞報導 其他相關網站 WebPhone說明 本校TANet查號台 網路電話號碼申請 TANet教育部網路電話

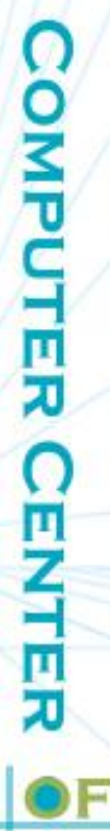

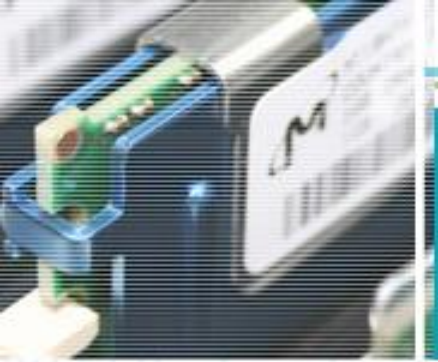

## TANet單位網路電話號碼查詢(4)

• 網址:

http://voip.tanet.edu.tw/ sq\_in.asp

用途:

1

L

- 查詢教育部各處室網
   路電話號碼
- 查詢TANet互連之大 專院校網路電話號碼
- 查詢各教網中心、國
   中小網路電話號碼

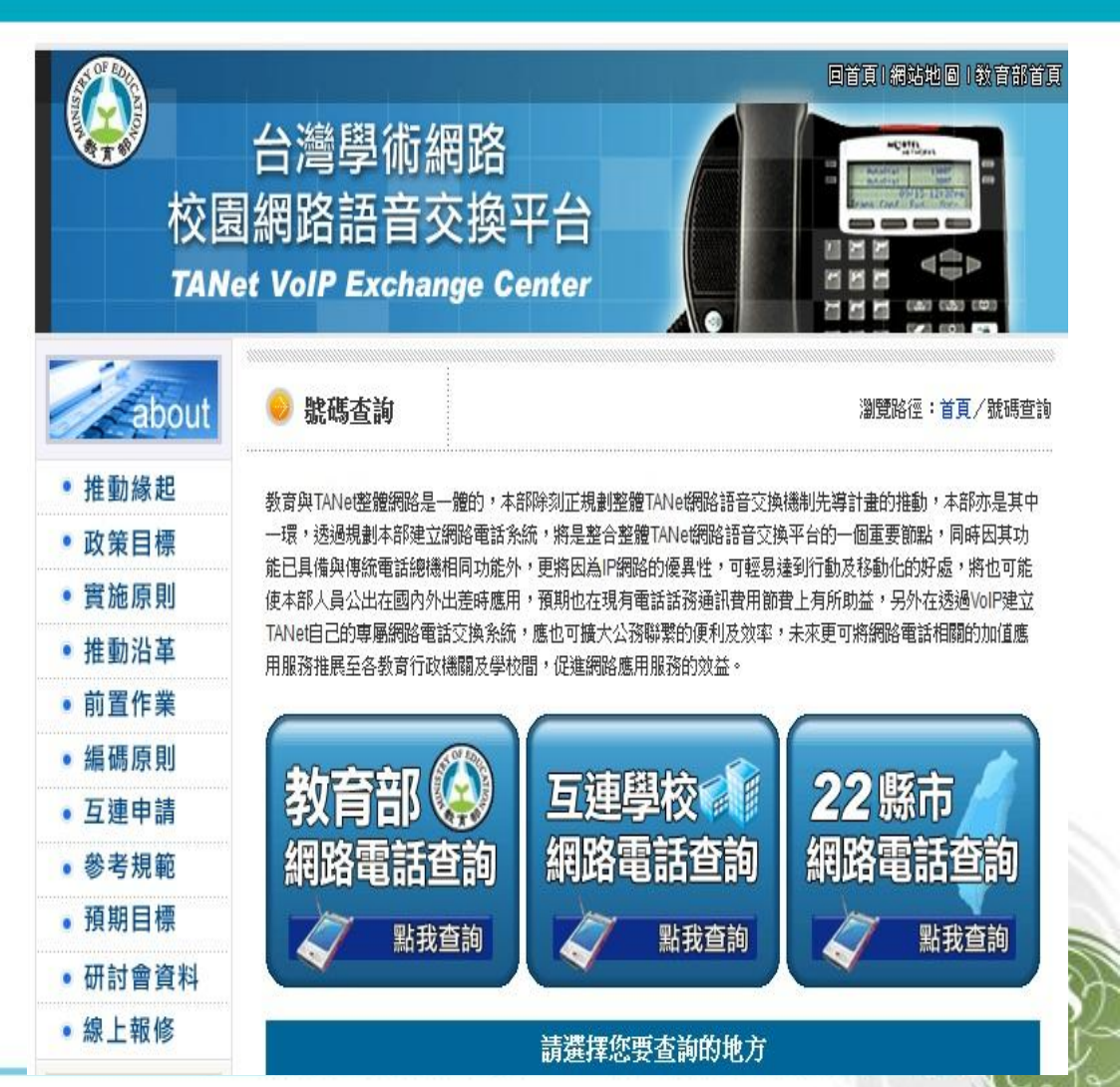

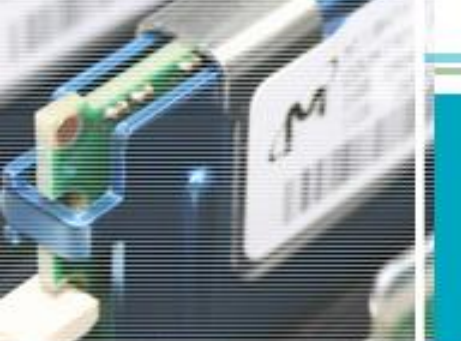

COMPUTER

CENTER

簡訊平台安裝

立臺南大學電子計算機中

請聯絡電算中心簡訊平台負責人, 屆時將 派專人為您安裝。 簡訊平台負責人許良維,分機607。

或

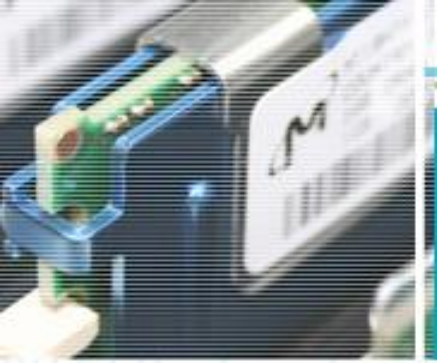

COMPUTER CENTER

OF

# 簡訊平台操作說明

| <mark></mark><br>整章<br>簡訊特碼傳送東  |                                                        |
|---------------------------------|--------------------------------------------------------|
| 檔案(F) 檢視(V)                     | 工具(T) 說明(H)                                            |
| <ul><li>画 過<br/>設計 査詢</li></ul> | ■ ■ ×                                                  |
| 名稱 ↑ 行動                         |                                                        |
|                                 | ▲ 受訊者: 0915777369;0938566899;0912113258 **** 上載        |
|                                 | ● 立即傳送 ● 預約傳送 2012 ▼ 年 1 ▼ 月 21 ▼ 日 15 ▼ 時 23 ▼ 分      |
|                                 | □訊息截止時間: 0 - 小時 0 - 分 多個號碼中間以";" 隔開:最<br>後一個號碼後面不用加";" |
| •                               | 訊息內容: ◎ 一般簡訊 C 替代簡訊 總共需要 0 通商訊 ◆ 預覧                    |
|                                 |                                                        |
| 0 筆發訊紀錄                         |                                                        |
|                                 |                                                        |
|                                 |                                                        |
|                                 | 傳送取消                                                   |
| NUTN                            | 國立臺南大學電子計算機中                                           |

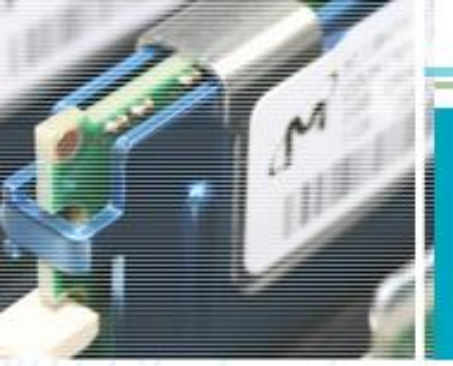

COMPUTER

CENTER

# 簡訊平台費用說明

立臺南大學電子計算機中,

或

· 簡訊發送每通1.2元。

· 當用則用,能省則省。